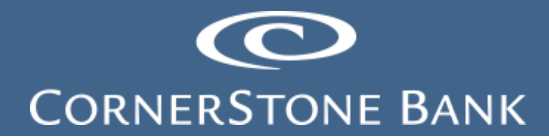

# Home and Accounts Pages in Business Online Banking

**Purpose:** This document explains how to use the features in Business Online Banking (BOB) on the Cornerstone Bank website at <u>https://www.cornerstone.bank/</u>. Some users may have different access depending on business needs for the client.

**Note:** Cash Management must set up the business customer for access to Business Online Banking.

## Table of Contents

| Home Page                           | 1  |
|-------------------------------------|----|
| Accounts Page                       | 6  |
| Summary                             | 7  |
| Documents                           | 8  |
| Download Transactions               | 9  |
| Search Account Transactions         | 12 |
| Check Viewer                        | 13 |
| Multi Account Download Transactions | 14 |

### Home Page

This is the landing page for Business Online Banking.

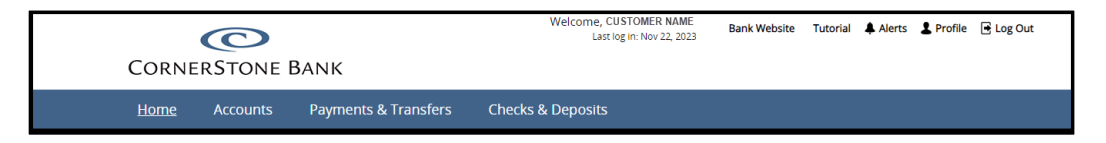

Depending on user access, some options may not be available.

| Home Accounts Payments & Tra             | ansfers Checks &          | Deposits                        |                       |        |
|------------------------------------------|---------------------------|---------------------------------|-----------------------|--------|
| Alerts                                   |                           |                                 | Pay Or Transfer       |        |
| A Stay Alert                             | C                         |                                 | Internal              | Show 🛩 |
| text message.                            | curity. Choose when and v | vnat alerts you get by email or | ACH                   | Show 🛩 |
| Enroll                                   |                           |                                 | ACH Import            | Show 🕶 |
|                                          |                           |                                 | Wire                  | Show 🛩 |
| Accounts                                 |                           | C Edit Accounts 🔒 Print         | Wire Import           | Show 🛩 |
| CASHIERS CHECKS TESTING POSITIVE PAYEE   | Available balance         | Recent 🛩                        | Bill Pay              | Show 🛩 |
| Cash Management Test Account             | Available balance         | Recent 🛩                        | Checks & Deposits     |        |
| CORNERSTONE BANK TESTING ACCOUNT         | Available balance         |                                 | Go To Positive Pay    |        |
| 1000000                                  | \$                        | Recent 🕶                        | Quick Launch          |        |
| Positive Pay                             |                           |                                 | Business Credit Cards |        |
| Positive Pay Current Da                  | y Exceptions              |                                 | Berronal Credit Cards |        |
| Payments & Transfers                     |                           |                                 | Merchant Services     |        |
| Review (0)                               |                           | Hide 🔺                          |                       |        |
| Wire                                     |                           |                                 |                       |        |
| Description                              | Reason                    | Amount                          |                       | m      |
| There are no transfers requiring review. |                           |                                 | 2                     | 72     |

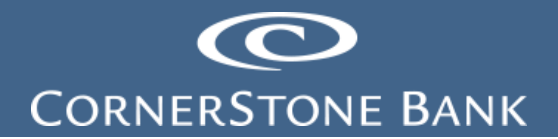

This toolbar is in the upper right hand corner of the Home Page.

| Welcome, CUSTOMER NAME<br>Last log in: Dec 18, 2023 | Bank Website | Tutorial | Alerts | L Profile | 🖶 Log Out |  |
|-----------------------------------------------------|--------------|----------|--------|-----------|-----------|--|
|                                                     |              |          |        |           |           |  |

Click on the Bank Website to open another tab of Cornerstone Bank's website.

| Welcome, CUSTOMER NAME<br>Last log in: Dec 18, 2023 | Bank Website | e Tutorial | Alerts       | L Profile | 🖻 Log | g Out |
|-----------------------------------------------------|--------------|------------|--------------|-----------|-------|-------|
| Ornerstone Bank   Bus                               | iness On 🗙   | • Home     | - Cornerstor | ne Bank   | ×     | +     |

Click on Alerts for important dates or changes to the user's account.

| Welcome, CUSTOMER NAME<br>Last log in: Dec 18, 2023 Bank Website | Tutorial 🐥 Alerts 💄 Profile | 🖶 Log Out |
|------------------------------------------------------------------|-----------------------------|-----------|
|------------------------------------------------------------------|-----------------------------|-----------|

The Overview shows all the alert subscriptions.

| Alerts                           | Stay on top of im     | portant dates or chang | es to your account. |      |
|----------------------------------|-----------------------|------------------------|---------------------|------|
| Overview                         | Alert Options         | Contact Options        | Secure Inbox        | Help |
| These are all of the<br>Security | e alert subscriptions | active on your accour  | nt.                 |      |
| Access Locked                    | i Out                 |                        |                     |      |
|                                  |                       | SEND TO<br>Secure inbo | x                   |      |
|                                  |                       |                        |                     |      |

The Alert Options allows users to add Balance and Transaction alerts.

| Alerts                                                               | Stay on top of im                                                   | portant dates or char                                  | iges to your account.                                      |      |
|----------------------------------------------------------------------|---------------------------------------------------------------------|--------------------------------------------------------|------------------------------------------------------------|------|
| Overview                                                             | Alert Options                                                       | Contact Options                                        | Secure Inbox                                               | Help |
| Create and edit a<br>BALANCE<br>Low balance ale<br>alerts can help y | any alerts.<br>rts can help you avoid o<br>ou identify when you mig | verdrafts or maintain ba<br>ght want to transfer or ir | lances to qualify for rewards. High balance<br>west money. | +    |
| TRANSACTIO<br>Get alerts when                                        | N<br>deposits, checks, or with                                      | ndrawals post to your ac                               | ccount.                                                    | +    |

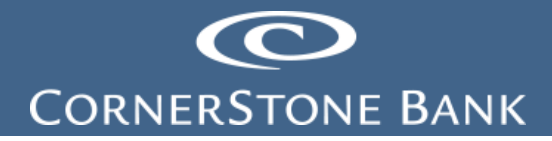

| Create and edit any alerts.                                                                                                    |                                                                                           |                             |
|----------------------------------------------------------------------------------------------------|-------------------------------------------------------------------------------------------|-----------------------------|
| BALANCE<br>Low balance alerts can help you avoid over<br>alerts can help you identify when you might                                   | drafts or maintain balances to qualify for rewar<br>want to transfer or invest money.     | rds. High balance           |
| Low Balance                                                                                                    | High Balance                                                                              | Current Balance             |
|                                                                                                    |                                                                                           |                             |
|                                                                                                    |                                                                                           |                             |
| TRANSACTION<br>Get alerts when deposits, checks, or withdr                                                                             | rawals post to your account.                                                              | -                           |
| TRANSACTION<br>Get alerts when deposits, checks, or withdr<br>Transaction over threshold amount                                        | rawals post to your account.<br>Check Number XXXX or Range of<br>Checks                   | <br>Debit Card              |
| TRANSACTION         Get alerts when deposits, checks, or withdr         Transaction over threshold amount         Deposit Transactions | rawals post to your account. Check Number XXXX or Range of Checks Withdrawal Transactions | Debit Card<br>Interest Paid |

The Contact Options allow the user to set up email or text message alerts.

| Alerts           | Stay on top of      | important dates or chan | ges to your account. |      |
|------------------|---------------------|-------------------------|----------------------|------|
| Overview         | Alert Options       | Contact Options         | Secure Inbox         | Help |
| You selected the | ese contact options | for alerts.             |                      |      |
| Time Zone        |                     |                         |                      |      |
| Central Time (U  | S & Canada)         |                         |                      |      |
| EMAIL            |                     |                         |                      |      |
| JESSICA.BE       | ENTLEY@CORNERS      | TONEB Delete            |                      |      |
| Not Activated    | i                   | Send Activation Code    |                      |      |
|                  |                     |                         |                      |      |
| Add Email        |                     |                         |                      |      |
| 😑 Do Not 🛙       | Disturb             |                         |                      |      |
| s                | et Up               |                         |                      |      |
|                  |                     |                         |                      |      |
|                  | SAGE                |                         |                      |      |
| Add Mobile       |                     |                         |                      |      |
| 🖨 Do Not [       | Disturb             |                         |                      |      |
| s                | et Up               |                         |                      |      |
|                  |                     |                         |                      |      |
|                  |                     |                         |                      |      |

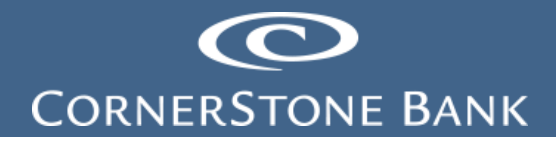

The Secure Inbox allows the user to view alerts.

| Alerts |                   |                                  |                       |                        |      |  |
|--------|-------------------|----------------------------------|-----------------------|------------------------|------|--|
|        | Alerts            | Stay on top of i                 | mportant dates or cha | inges to your account. |      |  |
|        | Overview          | Alert Options                    | Contact Options       | Secure Inbox           | Help |  |
|        | These are the ale | erts sent to your inb<br>alerts. | ox.                   |                        |      |  |

The Help menu opens in a new browser window – this is from the Fiserv Real Time Alerts User Interface.

| S Cornerstone Bank   Business On X | Real Time Alerts User Interface | × |
|------------------------------------|---------------------------------|---|
|------------------------------------|---------------------------------|---|

| Real Time Alerts User Interface                                                                                                    |
|----------------------------------------------------------------------------------------------------|
| Real Time Alerts combines the Enterprise Alert Platform (EAP1151) and the Alert Hub to provide you with an improved alerting experience. Real Time Alerts provides you with real time alert notifications by email, online options (Secure Inbox), and text messages. The Alert Hub integrates Real Time Alerts with account processing platforms for user registration, alert templates, alert distribution, and online API access. Additionally, Real Time Alerts simplifies the alert set up process and makes it more intuitive. |
| Access the following by using the Real Time Alerts User Interface:                                                                                                    |
| User Interface Navigation                                                                                                    |
| You can access Retail Online, Business Online or Abiliti to navigate within the Real Time Alerts User Interface.                                                                                                    |
| Real Time Alerts                                                                                                    |
| You can use the Real Time Alerts User Interface to view triggered alerts, establish new alerts, edit alerts, and delete alerts.                                                                                                    |
| <u>Alert Options</u>                                                                                                    |
| You can use the Real Time Alerts User Interface to view the alerts that your financial institution provides for your account.                                                                                                    |
| Contact Options                                                                                                    |
| You can use the Real Time Alerts User Interface to add your contact information for both email and text messages.                                                                                                    |
| How To                                                                                                    |
| You can use the Real Time Alerts User Interface to manage new and existing alerts.                                                                                                    |
| © 2018-2023 Fisery. Inc. or its affiliates.                                                                                                    |
| Real Time Alerts Help File 2023.1.1                                                                                                    |

Fiserv Confidential | Intended Only for Fiserv Real Time Alerts Clients @2018-2023 Fiserv, Inc. or its affiliates

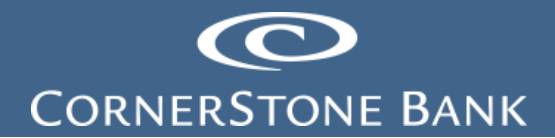

The Profile Page allows the user to change their PIN, token and email address.

|     | Welcome, CUSTOMER NAME<br>Last log in: Dec 18, 2023 | Bank Website | Tutorial | Alerts Profile 🕞 Log Out             |
|-----|-----------------------------------------------------|--------------|----------|--------------------------------------|
| Pro | ofile                                               |              |          |                                      |
| PI  | IN                                                  |              |          | <b>⊠</b> Edit                        |
| Т   | oken                                                |              |          | vView                                |
| Er  | mail                                                |              |          | JESSICA.BENTLEY@CORNERSTONEBANKS.NET |

To change a PIN, click Edit.

| Profile |                                      |
|---------|--------------------------------------|
| PIN     | <b>⊠</b> Edit                        |
| Token   | √View                                |
| Email   | JESSICA.BENTLEY@CORNERSTONEBANKS.NET |
|         |                                      |

Enter Current PIN, New PIN and Confirm new PIN and click Save.

| Profile           |                                                                                                    |
|-------------------|----------------------------------------------------------------------------------------------------|
| PIN               |                                                                                                    |
|                   | Your personal identification number (PIN) helps prevent unauthorized people from logging into online baking or<br>performing certain actions like making payments. You might also be asked to change it periodically to keep your accounts<br>secure. |
|                   | Complete the following to change your PIN. Username is case sensitive                                                                                                    |
| Current PIN *     |                                                                                                    |
| New PIN *         |                                                                                                    |
| Confirm new PIN * |                                                                                                    |
|                   | * Indicates required field                                                                                                    |
|                   | Save Cancel                                                                                                    |

The Token section allows the user to edit or delete a soft token (user's phone) or a hard token.

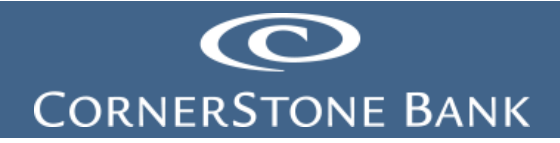

The user can add a new device to their profile for a soft token.

| Token            |      |              |              |             |
|------------------|------|--------------|--------------|-------------|
| Device nickname  | Туре | Activated    | Last used    |             |
| Jessica's iPhone | iOS  | Nov 22, 2023 | Nov 22, 2023 | Edit Delete |
| Add Device Close |      |              |              |             |

A hard token user can switch to the soft token and use the DIGIPASS app by selecting Switch to App. Or deactivate the token.

| Т | oken                                                                                                    | Deactivate    |
|---|----------------------------------------------------------------------------------------------------|---------------|
|   | Tokens are now available as an app on your device. You can switch to using the app instead of your physical token. | Switch To App |

The user's email address displays at the bottom of the Profile Page.

| Email JESSICA.BENTLEY@CORNERSTONEBANKS | 5.NET |
|----------------------------------------|-------|
|----------------------------------------|-------|

Click Log Out to sign out of Business Online Banking.

| Welcome, CUSTOMER NAME<br>Last log in: Dec 18, 2023 | Bank Website     | Tutorial                              | Alerts | Profile Log Out |
|-----------------------------------------------------|------------------|---------------------------------------|--------|-----------------|
|                                                     | Logged Out       |                                       |        |                 |
|                                                     | You Have Success | f <b>ully Loggec</b><br>log in again. | d Out. |                 |
|                                                     |                  |                                       |        |                 |

## Accounts Page

The Accounts page shows the user's assets in Cornerstone Bank.

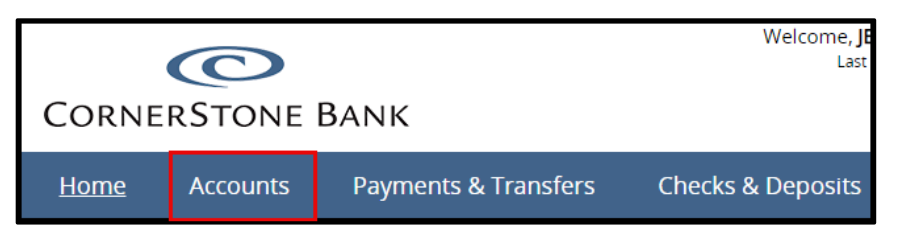

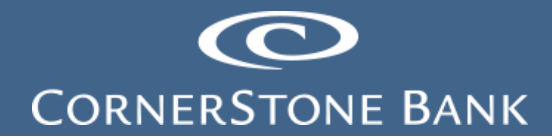

## Summary

Each account lists current, available and total balances under the Summary tab.

| Accounts           Summary         Download Transactions           Assets |                 | 🔒 Print           |
|---------------------------------------------------------------------------|-----------------|-------------------|
| Cash Management Test Account                                              | Current balance | Available balance |
| CASHIERS CHECKS TESTING POSITIVE PAYEE                                    | Current balance | Available balance |
| CORNERSTONE BANK TESTING ACCOUNT                                          | Current balance | Available balance |
| Total                                                                     | \$              | \$                |

Click on the account for information including balance, activity, interest and transactions.

| Accounts                               |                       |  |  |  |
|----------------------------------------|-----------------------|--|--|--|
| <u>Summary</u>                         | Download Transactions |  |  |  |
| Assets                                 |                       |  |  |  |
| Cash Management Test Account           |                       |  |  |  |
| CASHIERS CHECKS TESTING POSITIVE PAYEE |                       |  |  |  |
| CORNERSTONE BANK TESTING ACCOUNT       |                       |  |  |  |

This displays on the Details tab.

| Cash Mana<br>Details Docur                                                                                                    | gement Test Account – XXXXX                                            |                                                                    |                                                                                             |                                    |                            |                                        |
|----------------------------------------------------------------------------------------------------|------------------------------------------------------------------------|--------------------------------------------------------------------|---------------------------------------------------------------------------------------------|------------------------------------|----------------------------|----------------------------------------|
| Account Infor                                                                                                    | mation                                                                 |                                                                    |                                                                                             |                                    |                            | 🔒 Print                                |
| Balance<br>Previous day tran<br>Current balance<br>Holds<br>Pending transact<br>Other transfers<br>Available balance<br>Line of credit<br>Total funds availa | tsactions (-\$0.00 / +\$0.00)<br>ions (-\$0.00 / +\$0.00)<br>;<br>able | A<br>\$0.00 La<br>\$0.00 La<br>\$0.00 In<br>\$0.00 La<br>\$0.00 La | ctivity<br>ist deposit (Fe<br>ist check (Jan<br>ist overdrawn<br>nterest<br>ist interest pa | ib 01, 2023)<br>31, 2023)<br>yment | 1<br>5<br>Jan 31           | \$33.00<br>\$33.00<br>, 2023<br>\$0.00 |
| Transactions                                                                                                    |                                                                        |                                                                    |                                                                                             | 🔒 Print                            | Search Transactions        |                                        |
| Date -                                                                                                    | Description \$                                                         | Debit ¢                                                            | 4.54 (72)                                                                                   | Balance                            | Activity *                 | •                                      |
| • Feb 01, 2023                                                                                                    | WAIVE 1/31 STOP PAY FEE                                                |                                                                    | 33.00                                                                                       |                                    | Type *                     |                                        |
| • Jan 31, 2023                                                                                                    | STOP PAYMENT CHARGE 1                                                  | 33.00                                                              | )                                                                                           |                                    | All                        | •                                      |
| • Apr 12, 2022                                                                                                    | RETURNED DEPOSIT ITEMS                                                 | 1.00                                                               | )                                                                                           |                                    | Amount                     |                                        |
| • Apr 08, 2022                                                                                                    | RETURNED CHECK# 1404, MISSING SIGNATURE(S)                             | )                                                                  | 1.00                                                                                        |                                    | Example: 40 or 10.00-50.00 |                                        |
| • Apr 06, 2022                                                                                                    | MOBILE DEPOSIT                                                         |                                                                    | 1.00                                                                                        |                                    | Check number               |                                        |
| • Apr 06, 2022                                                                                                    | Check #1404                                                            | 1.00                                                               | )                                                                                           |                                    | Systematics 101 oc 101 (22 |                                        |
| <ul> <li>Feb 03, 2022</li> </ul>                                                                                                    | 111573763 PREMIERECORP TRANSFER FROM<br>500 ON 2/03/22 AT 11:57        |                                                                    | 1.00                                                                                        |                                    | * Indicates required field |                                        |

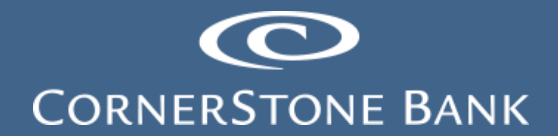

Click on to toggle between accounts.

|   | Cash Management Test Account – XXXXXX 🔼 🔺     |  |  |
|---|-----------------------------------------------|--|--|
|   | CASHIERS CHECKS TESTING POSITIVE PAYEE – XXXX |  |  |
|   | Cash Management Test Account – XXXXXX         |  |  |
| 1 | CORNERSTONE BANK TESTING ACCOUNT – XXXXXX     |  |  |

#### **Documents**

To view account statements or archived statements, select Documents.

Note: This is under a specific account; however, the user can search all account documents.

| Cash Manageme            | ent Test Account – XXXXX 🖛 🐱   |
|--------------------------|--------------------------------|
| Details <u>Documents</u> | Download                       |
| Documents                |                                |
| Document Search          |                                |
| Account:                 | Cash Management Test Account 🗸 |
| Document Type:           | CHECKING ACCOUNT S' V          |
| Date Range:              | 03/12/2021 To 12/06/2023       |

Enter the account, document type and date range. Click Submit.

| Cash Ma          | nagement Test Account – XXXXX 🛩 🗸 🗸 |
|------------------|-------------------------------------|
| Details <u>D</u> | ocuments Download                   |
| Document         | 5                                   |
| Document Sear    | ch 🗖                                |
| Account:         | Cash Management Test Account 🗸      |
| Document Type:   | CHECKING ACCOUNT S' 🗸               |
| Date Range:      | 03/12/2021 🔤 To 12/06/2023 🖼        |
|                  | Submit                              |

The list of Available Documents displays.

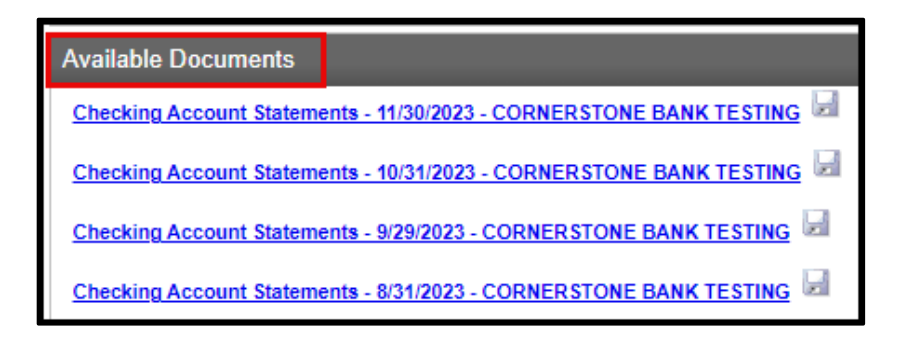

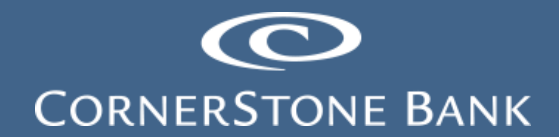

Click the Disk to save the file to another directory.

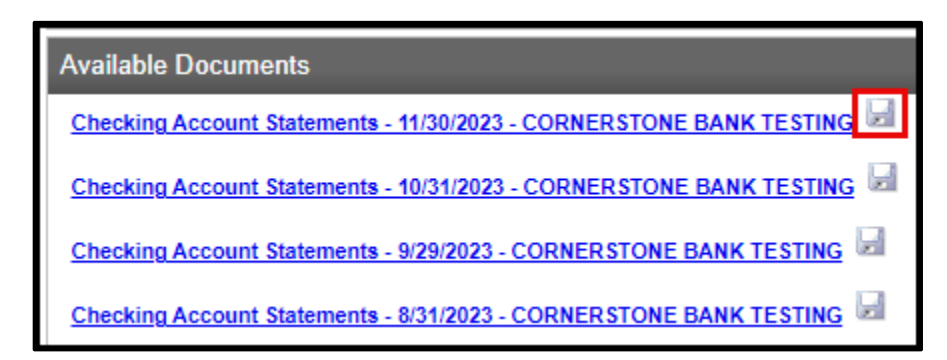

The file downloads as a pdf.

| en= | InQfy | OYKlaitwDXMoiZyLnbqq4CG 🕁                                                                      | ₹ |
|-----|-------|------------------------------------------------------------------------------------------------|---|
|     | L.    | Checking Account Statements -<br>11_30_2023 - CORNERSTONE BANK<br>TESTING.pdf<br>622 KB • Done | t |
|     |       |                                                                                                |   |

#### **Download Transactions**

Download transactions on the account level.

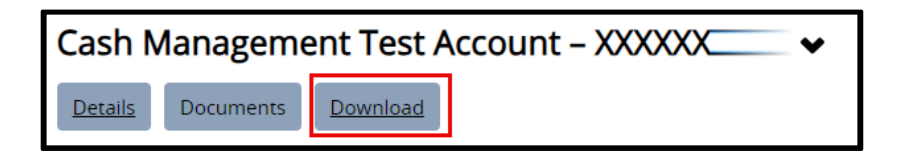

| Download Transactions |                                                                                                    |
|-----------------------|----------------------------------------------------------------------------------------------------|
|                       | Specify the transactions you'd like to download and select the format in which you want them downloaded. |
| Account               | Cash Management Test Account XXXXX                                                                       |
| Activity *            | All transactions                                                                                         |
| Type *                | All                                                                                                    |
| Format *              | Comma-separated values (.csv)                                                                            |
|                       | * Indicates required field                                                                               |
|                       | Download Transactions Cancel                                                                             |

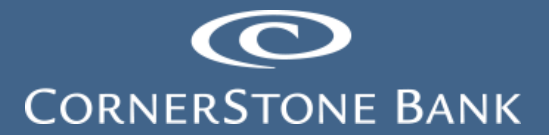

Select Activity from the drop down.

- All transactions
- Current business day
- Previous business day
- Current activity
- Last statement
- Specific date
- Date range

| Account    | Cash Management Test Account XXXXX    |
|------------|---------------------------------------|
| Activity * | All transactions 🔻                    |
| Type *     | All transactions Current business day |
| Format *   | Current activity                      |
|            | Specific date<br>Date range           |
|            | Download Transactions Cancel          |

Select Type form the drop down.

- All
- Credits
- Debits
- Checks

| Туре *   | All            |   |
|----------|----------------|---|
| Format * | All<br>Credits |   |
|          | Debits         | - |
|          | Checks         |   |

Select Format from the drop down.

- Comma separated values (.csv)
- Microsoft Money (.ofx)
- QuickBooks 2005 & newer (.qbo)
- Quicken 2005 & newer (.qfx)
- BAI2 (.bai)

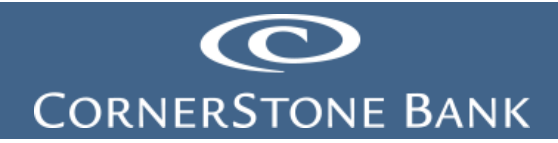

| Format * | Comma-separated values (.csv)  |
|----------|--------------------------------|
|          | Comma-separated values (.csv)  |
|          | Microsoft Money (.ofx)         |
|          | QuickBooks 2005 & newer (.qbo) |
|          | Quicken 2005 & newer (.qfx)    |
|          | BAI2 (.bai)                    |

Click Download Transactions.

| Download Transact | ions                                                                                                    |
|-------------------|----------------------------------------------------------------------------------------------------|
|                   | Specify the transactions you'd like to download and select the format in which you want them downloaded. |
| Account           | Cash Management Test Account XXXXX                                                                       |
| Activity *        | All transactions                                                                                         |
| Туре *            | All                                                                                                    |
| Format *          | Comma-separated values (.csv)                                                                            |
|                   | * Indicates required field                                                                               |
|                   | Download Transactions Cancel                                                                             |
|                   |                                                                                                    |

The file downloads into the format the user selected.

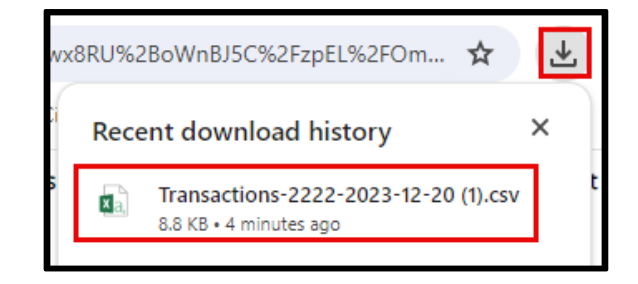

Switch to Multi Account Download from this screen.

| mat in which you want them downloaded. |
|----------------------------------------|
|                                        |
|                                        |
|                                        |
|                                        |
|                                        |
|                                        |
|                                        |

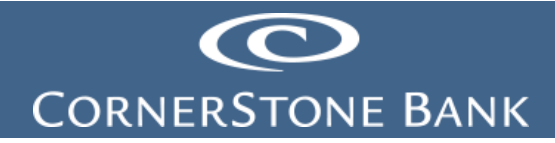

#### Search Account Transactions

Search Transactions on the account from the Account Details tab.

| Search Transactions        |                |   |  |
|----------------------------|----------------|---|--|
| Activity *                 |                |   |  |
| All transa                 | ctions         | • |  |
| Type *                     |                | _ |  |
| All                        |                | • |  |
| Amount                     |                |   |  |
|                            |                |   |  |
| Example: 40 (              | or 10.00-50.00 |   |  |
| Check num                  | lber           |   |  |
| Example: 101               | or 101-120     |   |  |
| * Indicates required field |                |   |  |
| Search                     | Clear Search   |   |  |
|                            |                |   |  |
|                            |                |   |  |

Select Activity from the drop down.

- All transactions
- Current business day
- Previous business day
- Current activity
- Last statement
- Specific date
- Date Range

| Activity *                 |   |
|----------------------------|---|
| All transactions           | • |
| All transactions           |   |
| Current business day       |   |
| Previous business day      |   |
| Current activity           |   |
| Last statement             |   |
| Specific date              |   |
| Date range                 |   |
| Example: 40 or 10.00-50.00 |   |

Select Type from the drop down.

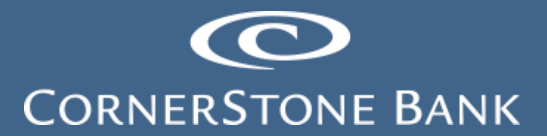

- All
- Credits
- Debits
- Checks

| Туре *                     |   |  |  |
|----------------------------|---|--|--|
| All                        | • |  |  |
| All                        |   |  |  |
| Credits                    |   |  |  |
| Debits                     |   |  |  |
| Checks                     |   |  |  |
| Example: 40 or 10.00-50.00 |   |  |  |

Enter the amount and check number. Click Search.

| Amount                     |                            |  |  |  |  |
|----------------------------|----------------------------|--|--|--|--|
|                            |                            |  |  |  |  |
| Example: 40                | Example: 40 or 10.00-50.00 |  |  |  |  |
| Check number               |                            |  |  |  |  |
|                            |                            |  |  |  |  |
| Example: 101 or 101-120    |                            |  |  |  |  |
| * Indicates required field |                            |  |  |  |  |
| Search                     | Clear Search               |  |  |  |  |
|                            |                            |  |  |  |  |

The transactions display on the left hand side of the page.

| Transactions   |                                           |                 |           | 🖨 Print         | Search Transactions                                |
|----------------|-------------------------------------------|-----------------|-----------|-----------------|----------------------------------------------------|
| Pending        | Posted                                    | Total debits: - | Т         | otal credits: + | Activity *                                         |
| Date 🗸         | Description \$                            | Debit ¢         | Credit \$ | Balance         | All transactions 🔹                                 |
| • Feb 01, 2023 | WAIVE 1/31 STOP PAY FEE                   |                 | 33.00     |                 | Туре *                                             |
| • Jan 31, 2023 | STOP PAYMENT CHARGE 1                     | 33.00           |           |                 | All                                                |
| • Apr 12, 2022 | RETURNED DEPOSIT ITEMS                    | 1.00            |           |                 | Amount                                             |
| • Apr 08, 2022 | RETURNED CHECK# 1404, MISSING SIGNATURE(S | 5)              | 1.00      |                 | Example: 40 or 10.00-50.00                         |
| • Apr 06, 2022 | MOBILE DEPOSIT                            |                 | 1.00      |                 | Check number                                       |
| • Apr 06, 2022 | Check #1404                               | 1.00            |           |                 |                                                    |
| • Feb 03, 2022 | 111573763                                 |                 | 1.00      |                 | Example: 101 or 101-120 * Indicates required field |
| • Jan 26, 2022 | 110990092                                 |                 | 1.00      |                 | Search Clear Search                                |
| Jan 26, 2022   | 110990266                                 | 3.00            |           |                 |                                                    |

#### **Check Viewer**

Use the Check Image Viewer to see checks written on an account, enter the check number and click view image.

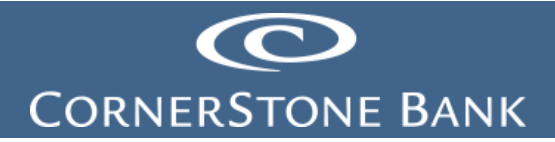

| J | Check Image Viewer         |  |  |  |  |
|---|----------------------------|--|--|--|--|
|   | Check number *             |  |  |  |  |
|   | Example: 101               |  |  |  |  |
|   | * Indicates required field |  |  |  |  |
|   | View Image                 |  |  |  |  |
|   |                            |  |  |  |  |

The Check Viewer opens in a new window. The user can rotate, enlarge size, decrease size and print the check.

| Check Viewer<br>ຜາຍ                                                                                                    | 9.9.9                                                               | ଓ ଅ ୬ ୬ ୬ |  |
|----------------------------------------------------------------------------------------------------|---------------------------------------------------------------------|-----------|--|
| Conscione Bank<br>Strength and<br>Strength and | 1404<br>Or OI HORE DON<br>\$ 1.00<br>Corecretions Early<br>Dor 1606 |           |  |

Click Close.

| 01                                                                                                    | 1 2 2 3  | 00,000                                                                                                    |  |
|----------------------------------------------------------------------------------------------------|----------|----------------------------------------------------------------------------------------------------|--|
| Cornerstone Bank<br>The rest of a<br>Starty Lessica Bentley<br>Consolitation 00100<br>Consolitations<br>Consolitations | 1404<br> | A DECEMBER OF A DECEMBER OF A |  |

#### Multi Account Download Transactions

On the Download Transactions tab, the user downloads transaction(s). Select one or all accounts.

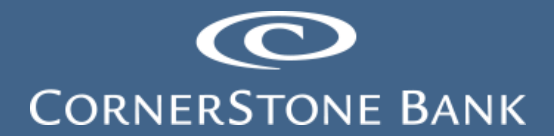

| Accou<br>Summa<br>Downl | Accounts           Summary         Download Transactions           Download Transactions         Download Transactions |                                                     |        |          |         |  |  |  |
|-------------------------|----------------------------------------------------------------------------------------------------|-----------------------------------------------------|--------|----------|---------|--|--|--|
| Activity *              | •                                                                                                    | All transactions •                                  |        |          |         |  |  |  |
| Type *                  |                                                                                                    | All                                                 |        |          |         |  |  |  |
| Format *                | •                                                                                                    | Comma-separated values (.csv)                       | •      |          |         |  |  |  |
| Select                  | Select Accounts                                                                                                    |                                                     |        |          |         |  |  |  |
| •                       | Nickname                                                                                                    |                                                     |        | Туре     | Number  |  |  |  |
|                         | Cash Management Test Accourt                                                                                           | nt                                                  |        | Checking | XXXXX   |  |  |  |
|                         | CASHIERS CHECKS TESTING PC                                                                                             | DSITIVE PAYEE                                       |        | Checking | XX00    |  |  |  |
|                         | CORNERSTONE BANK TESTING                                                                                               | ACCOUNT                                             |        | Checking | XXX000X |  |  |  |
|                         |                                                                                                    | * Indicates required field<br>Download Transactions | Cancel |          |         |  |  |  |

Select the Activity from the drop down.

- All transactions
- Specific date
- Date range.

| Activity * | All transactions                                |  |
|------------|-------------------------------------------------|--|
| Type *     | All transactions<br>Specific date<br>Date range |  |
|            | Date range                                      |  |

Select the Type from the drop down.

- All
- Credits
- Debits
- Checks

| Туре *          | All     |  |
|-----------------|---------|--|
| 5               | All     |  |
| Format *        | Credits |  |
|                 | Debits  |  |
| Select Accounts | Checks  |  |

Select the Format from the drop down.

- Comma separated values (.cvs)
- Microsoft Money (.ofx)
- QuickBooks 2005 & newer (.qbo)
- Quicken 2005 & newer (.qfx)
- BAI2 (.bai)

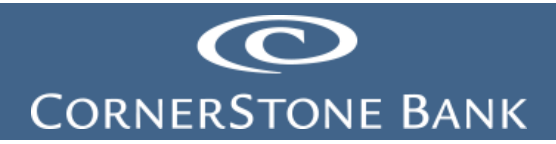

| Format *        | Comma-separated values (.csv)                                                             |  |  |
|-----------------|-------------------------------------------------------------------------------------------|--|--|
| Select Accounts | Comma-separated values (.csv)<br>Microsoft Money (.ofx)<br>QuickBooks 2005 & pewer (.gbo) |  |  |
| Nickname        | Quicken 2005 & newer (.qfx)<br>BAI2 (.bai)                                                |  |  |

Select the Accounts by checking the box and click Download Transactions.

| Select Accounts |                                        |                        |        |  |  |
|-----------------|----------------------------------------|------------------------|--------|--|--|
|                 | Nickname                               |                        |        |  |  |
|                 | Cash Management Test Account           |                        |        |  |  |
|                 | CASHIERS CHECKS TESTING POSITIVE PAYEE |                        |        |  |  |
|                 | CORNERSTONE BANK TESTING ACCOUNT       |                        |        |  |  |
|                 | * Ind                                  | licates required field |        |  |  |
|                 | Do                                     | wnload Transactions    | Cancel |  |  |

Transactions downloaded successfully message appears.

| ſ | Download Transactions                             |   |
|---|---------------------------------------------------|---|
| I | ⊘ Transactions have been downloaded successfully. | × |

The file downloads into the format the user selected.

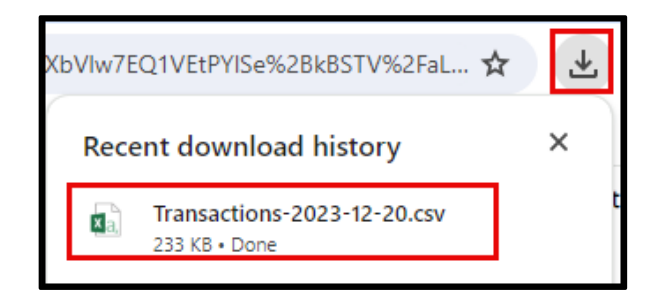

If you have any questions or need assistance with Business Online Banking, contact our Cash Management team at 888-297-2100 or online at <a href="https://www.cornerstone.bank/contact/">https://www.cornerstone.bank/contact/</a>.

#### Cornerstone Bank Cash Management Team